## 技術ノート KGTN 2016092902

## 現象

[GGH5.X] プリンターXL-9320 の専用ドライバーをクライアント印刷で使いたいが, クライアント側でのプリンタードライバーの設定手順を知りたい.

# 説 明

弊社の検証環境でプリンターXL-9320の専用ドライバーを設定した時のスクリーンショットを以下に示します.

\*プリンター (括弧付き) を選択し Driver... をクリックします.

| 💩 Printers                                                                                                    |                                                                                                    | = 0 🛛                                                                        |
|----------------------------------------------------------------------------------------------------|----------------------------------------------------------------------------------------------------|------------------------------------------------------------------------------|
| Printer Printer FUJITSU XL-9320_Pnavi2 FUJITSU XL-9320_Pnavi2 Microsoft XPS Document Writer Preview PDF (from SATELLITE-B450) | Driver<br>FUJITSU XL-9320_Pnavi2<br>Universal Remote Printer<br>Microsoft XPS Document Writer v4<br>Universal Remote Printer | Add<br>Remove<br>Edt<br>Test Page<br>Set Default<br>Driver<br>Peset Printers |
|                                                                                                    |                                                                                                    | Close                                                                        |

\*下側のチェックボックスを選択して▼をクリックします.

| Select Printer D    | river                            | X |
|---------------------|----------------------------------|---|
| Select the driver t | hat should be used for:          |   |
| FUJITSU XL-9:       | 320_Pnavi2 (from SATELLITE-B450) |   |
| 🕑 Universal Pri     | nter Driver                      |   |
| 0                   |                                  | • |
|                     | OK Cancel                        |   |

### \*プリンタードライバーを選択します.

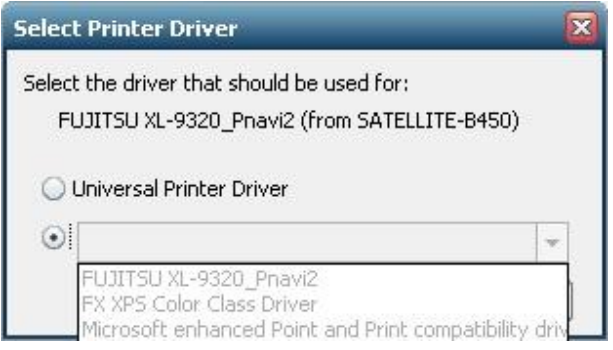

\*選択後, OK をクリックします.

| Select Printer Driver                                                                      | X |
|--------------------------------------------------------------------------------------------|---|
| Select the driver that should be used for:<br>FUJITSU XL-9320_Pnavi2 (from SATELLITE-B450) |   |
| 🔾 Universal Printer Driver                                                                 |   |
| FUJITSU XL-9320_Pnavi2                                                                     | Ŧ |
| OK Cancel                                                                                  |   |

\*Driver の欄が Universal Remote Printer から FUJITSU XL-9320\_Pnavi2 へ変わったことを確認します.

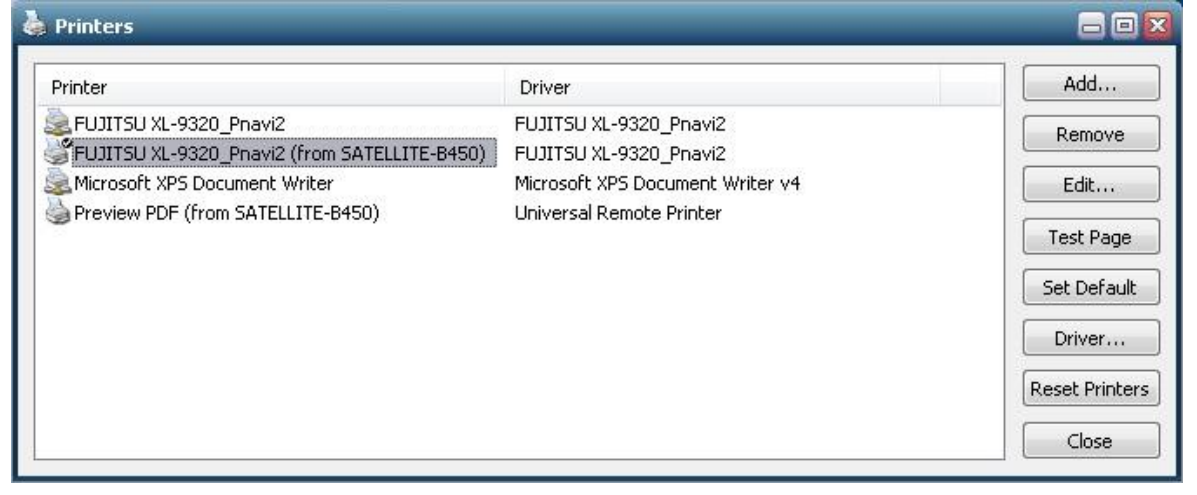

#### \*印刷ダイアログでプリンターを選択して印刷を確認します.

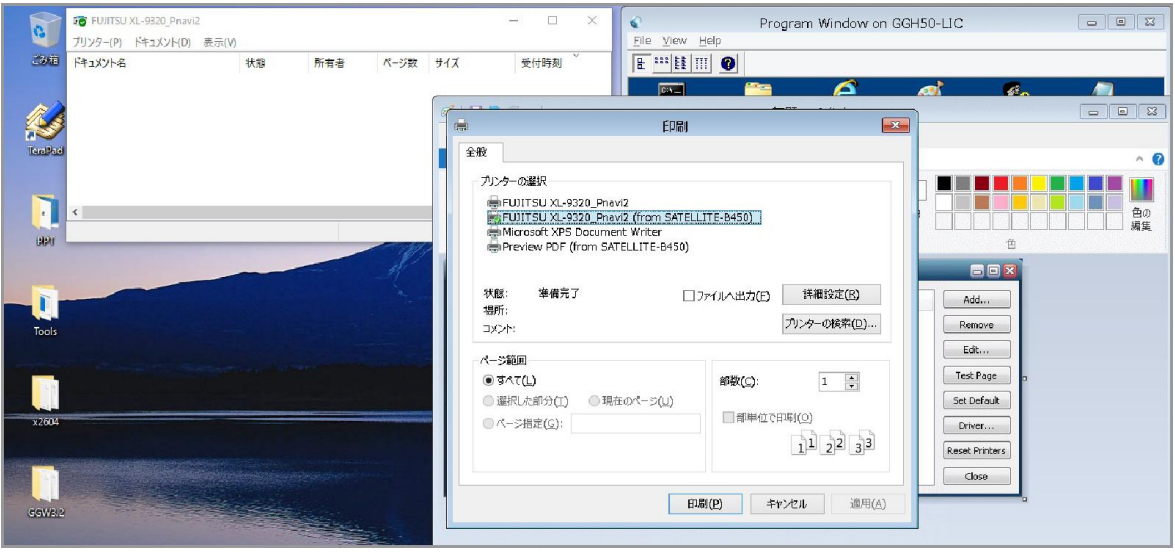

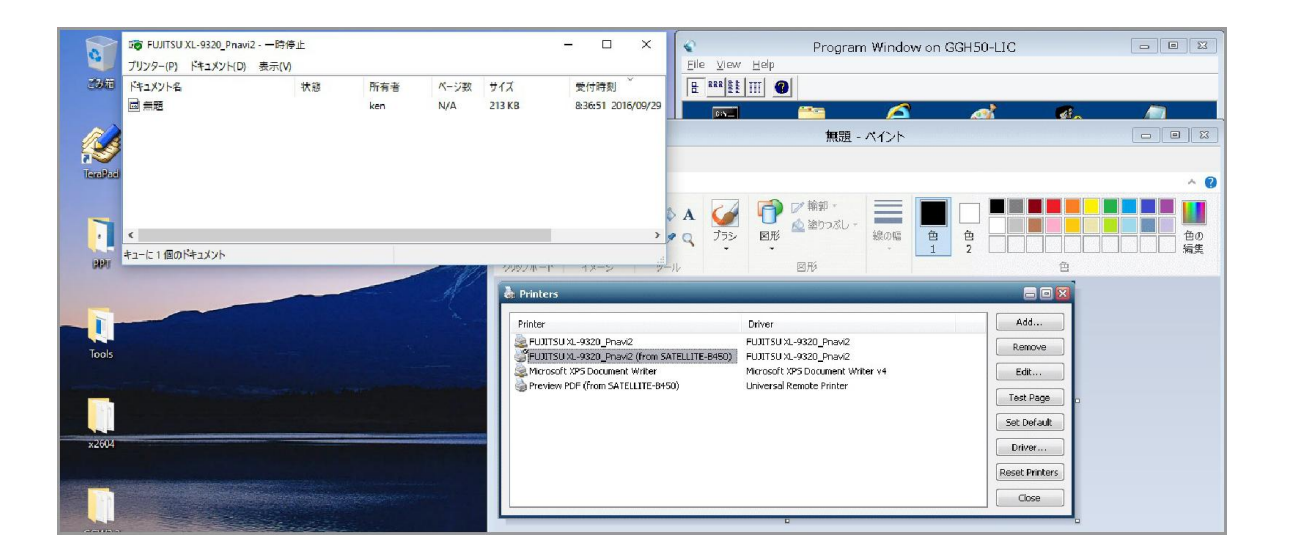

Last reviewed: Sep 29, 2016 Status: DRAFT Ref: NONE Copyright © 2016 kitASP Corporation